## 端末操作手順(例:Android)

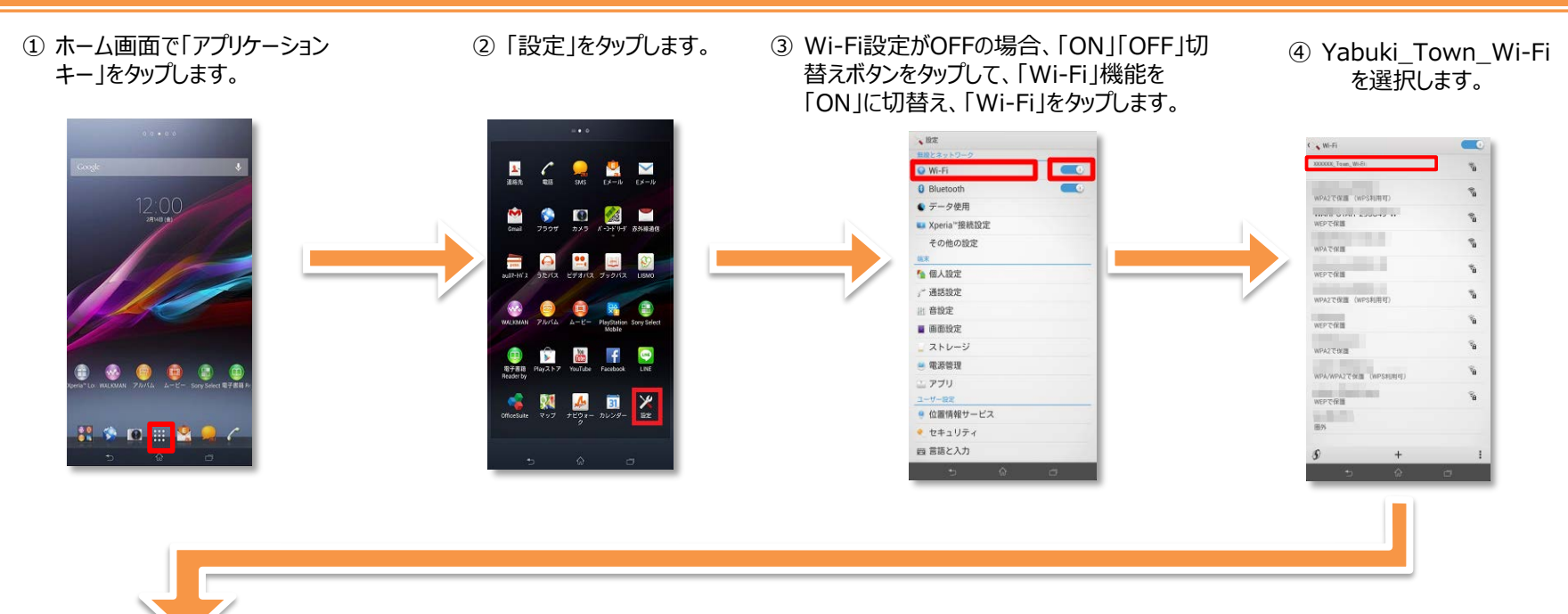

⑤「接続」をタップします。

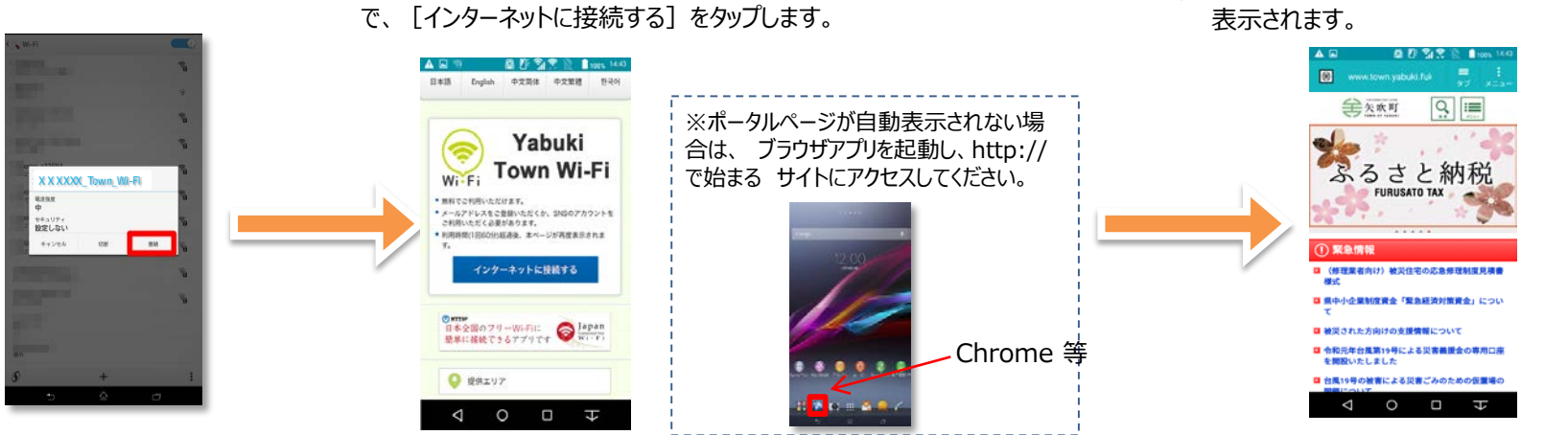

⑥ 自動的に下のポータルページが表示されるの

⑦ 認証後、リダイレクト先に設定したページが

## 端末操作手順(例:iOS)

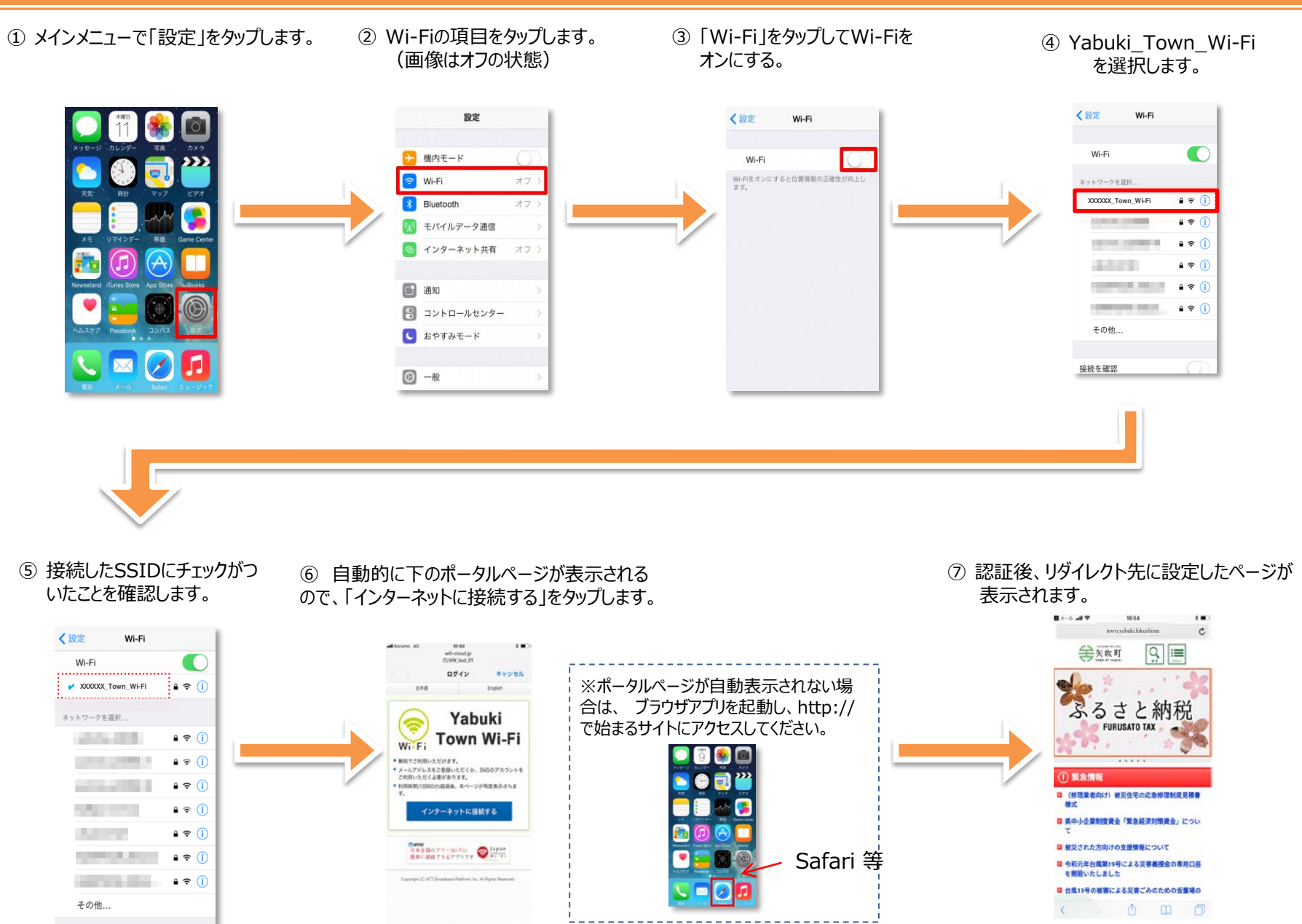

### ユーザエントリーの流れ(メールアドレスによる認証)

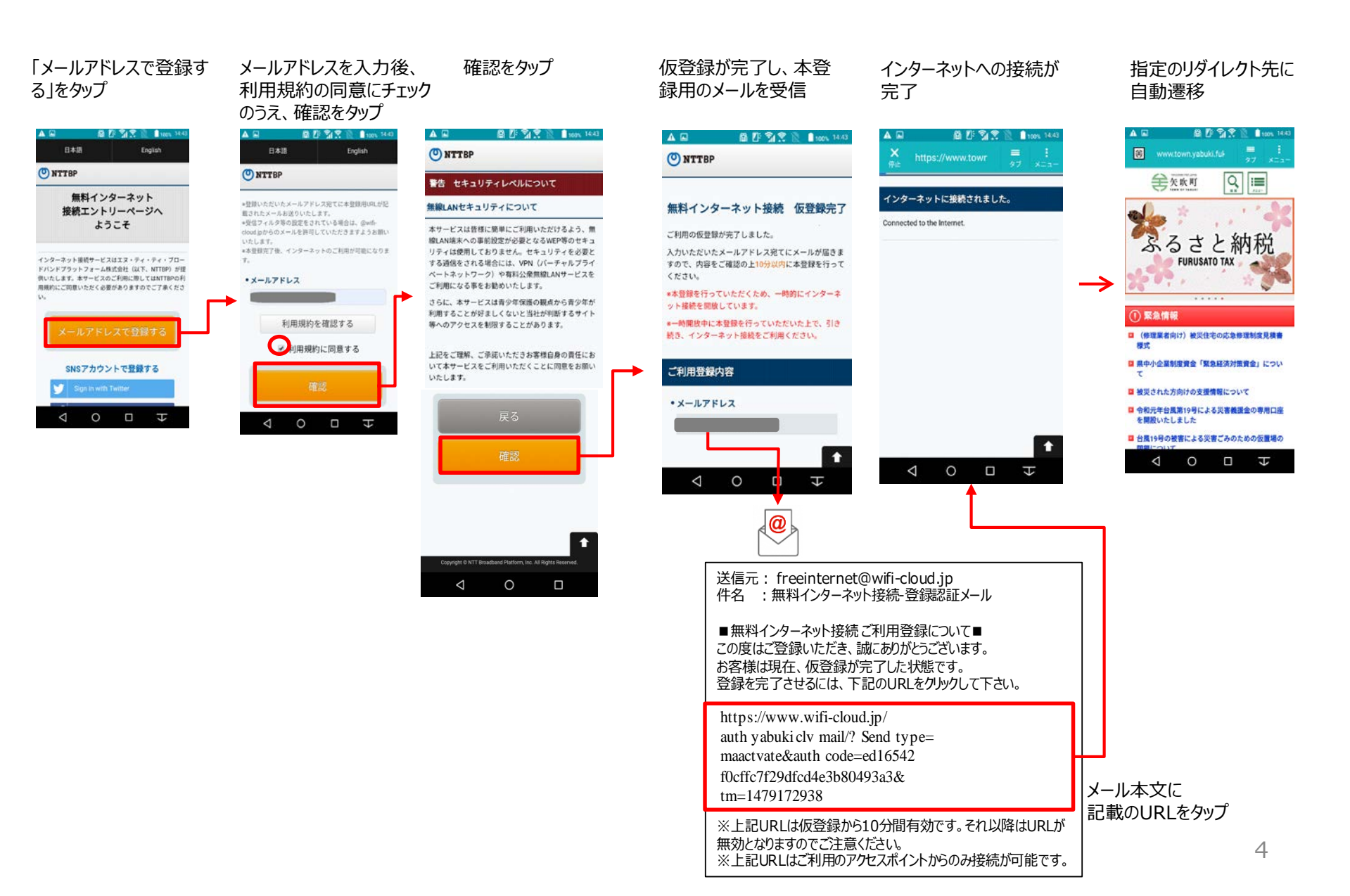

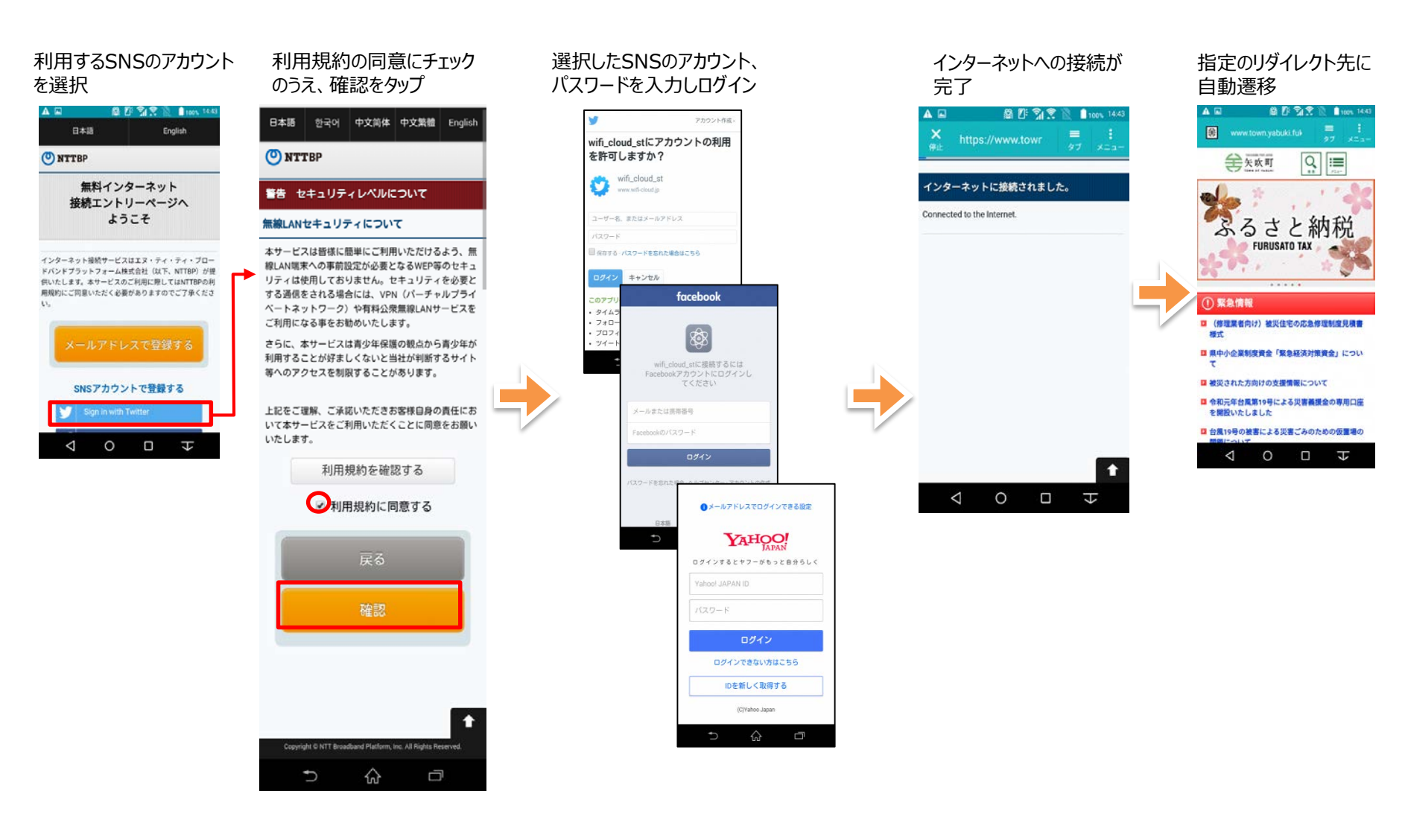

# ・インターネット接続手順(2) 「Japan Wi-Fi」

# Japan Connected-free Wi-Fiでの接続の流れ

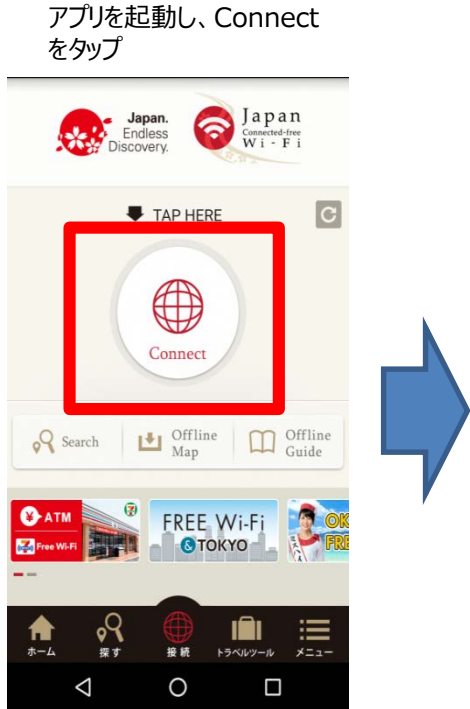

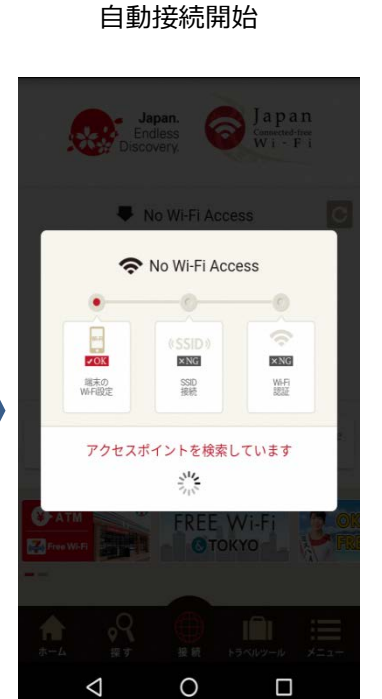

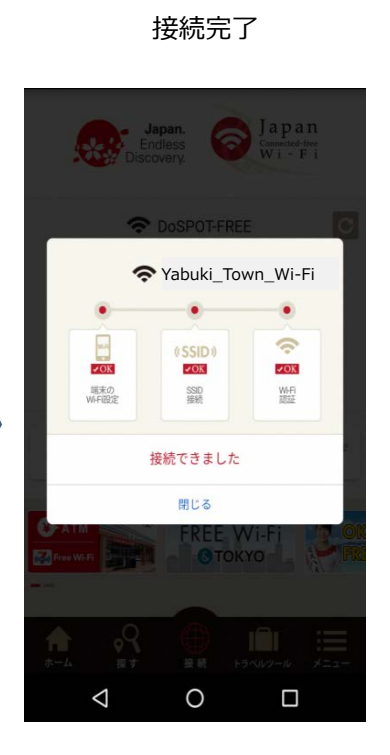

#### 指定のリダイレクト先に 自動遷移

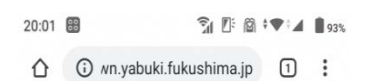

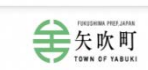

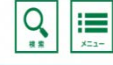

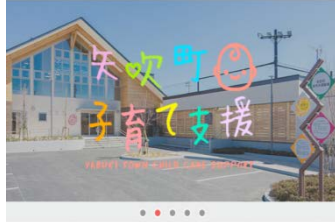

#### ① 緊急情報

- (修理業者向け)被災住宅の応急修理制度見積書 様式
- 台風19号に伴う罹災(りさい)証明の発行について
- 県中小企業制度資金「緊急経済対策資金」につい

# (参考)Japan Wi-Fi初期登録手順(メールアドレス登録の例)

| ~                             |                                                                            | · · · · · · · · · · · · · · · · · · ·     |                                      |                             |                                 |
|-------------------------------|----------------------------------------------------------------------------|-------------------------------------------|--------------------------------------|-----------------------------|---------------------------------|
| ①アプリ起動                        | ②利用同意                                                                      | ③メールアドレス登録                                |                                      |                             |                                 |
| ••••• docomo ♥ 10:20 @ 00% ■0 | ••••• docomo ♥ 18:27 🗢 00% 🗰                                               | ••••• decomo ヤ 18:27 @ 55% m0             |                                      |                             |                                 |
|                               | 利用登録                                                                       | 意题内容通道                                    |                                      |                             |                                 |
|                               | T. HHERETSCORES.                                                           | X-8.751.2 (0)                             |                                      |                             |                                 |
|                               | 利用規約                                                                       | masa komol@b/formal.com                   |                                      |                             |                                 |
| 1 - C                         |                                                                            | 4.E                                       |                                      |                             |                                 |
|                               | 観光絶策への活用について                                                               | 上來                                        |                                      |                             |                                 |
|                               | 「利用規約」および                                                                  | 性別                                        |                                      |                             |                                 |
| - Janan                       | <ul> <li>「観光晩菜等への活用について」に</li> <li>同意する</li> </ul>                         | 月位.                                       |                                      |                             |                                 |
| Connected-line                |                                                                            | 性別                                        |                                      |                             |                                 |
| W1 - F1                       | SNSアカウントで登録                                                                | 3906                                      |                                      |                             |                                 |
| powered by (1) NTTSP          |                                                                            |                                           |                                      |                             |                                 |
|                               | Facebook twitter                                                           | 登録内容を修正する                                 |                                      |                             |                                 |
|                               |                                                                            | 0010                                      |                                      |                             |                                 |
|                               | G+                                                                         |                                           |                                      |                             |                                 |
|                               |                                                                            |                                           |                                      |                             |                                 |
|                               |                                                                            |                                           |                                      |                             |                                 |
| Japan. Free Wirfl 😤           | ▶ メールアドレスで登録                                                               |                                           |                                      |                             |                                 |
|                               |                                                                            |                                           |                                      |                             |                                 |
| ④メーラー記動                       | 「シメール受信                                                                    | ⑥メールアクティベート                               | ⑦アプリ記動                               | ⑧利田登録完了                     | @TOPページ表示                       |
|                               |                                                                            |                                           |                                      | ③小川豆或70 1                   |                                 |
|                               |                                                                            | wth-lab@l cloudson net                    | 登録情報送信                               | 登録男子                        |                                 |
|                               | Japan Connected-Iree Wi-Fi 事務調 条                                           | The story consultance in the story of the | 3. カリントポリントメールアドレスのアドード的 み           |                             | Japan, Ericless Convertidate    |
| Google                        |                                                                            | apan []                                   | 記載したメールを表述りいたしました。                   | 利用登録が完了しました。                | - Decovery                      |
| 0003.0                        | <ul> <li>Jaman Connected-Inter Wild 利益登録の記述読みに</li> </ul>                  | WI-PI                                     | ●手続きを進めてください。                        |                             | -                               |
|                               | DUTE                                                                       | 期間の線を掛け付けました。                             | -                                    | 本アプリを通じたフリーWLDの利用が知日回た      | Meraki gigarakuwifi             |
|                               |                                                                            | アプリを起動すると、全部完了!                           |                                      | い場合、利用登録内容は自動的に削除されま        |                                 |
|                               | CARERIA.                                                                   |                                           |                                      | す。<br>その他、登録内容の取扱いについてはヘルプを | Æ                               |
|                               | この際はアプリをがたいロードしただき、あたかい                                                    | 779286016                                 | メールが思かない場合                           | ご確認上ない。                     |                                 |
|                               | 52EV891                                                                    | 米ご利用連接手続きを行っていいだいたスマートフォンでア               | メールアドレスの入力に想達いがないから確認                |                             | Connect                         |
| • MR 19177 122334             |                                                                            | ランモを読むしていたがい。                             | の上、再度登録してください。<br>*メールフィルタリングしている場合。 | アプリトップへ                     |                                 |
| 🖬 🔟 🧲 🔪 🖉                     | 以下のURLにアクセスしていただき。アリリをADD                                                  | ら「動物状況補認」をタップしてください。                      | @wfh-cloud.jp を許可してください。             |                             | Q Search 141 Offline Of Offline |
| Changes Phys. Strengtor       | すると利用豊富が完了いたします。                                                           |                                           | 登録書面に定る                              |                             | Map Hat Guide                   |
|                               |                                                                            | $\mathbf{X}$                              |                                      |                             |                                 |
| and a set in the              | http://em-lab01.cloudapp.net/jewp/relay/je/                                |                                           | URLにアクセス済みの場合                        |                             | Premilare Premilare F           |
| John Brance                   | 151133728700M63067ca063dfc1ea<br>at s5858bbc6ddcc82a00c8389ec8w            |                                           | 以下のボタンから登録状況を確認してください                |                             |                                 |
| Lear for                      | 117cf996c759963305cf7c96ac8e605<br>95cd254cc558ee15301c2105c652c2da5030021 |                                           | A Designer to Darity                 |                             | A .Q (A) (A) :==                |
| a set and the                 |                                                                            |                                           | IRCHE V. J.C.III. 40                 |                             | 4-7 K4 RW 10-09-9 127-          |
|                               |                                                                            |                                           |                                      |                             |                                 |